# 電子申請技術を活用するための

# 基礎要件に関わる検討

## - 報告書 -

2012年8月

### 1 電子申請技術を活用するための基礎要件に基づく機能 1.1 複数自治体の複数災害に対する適切な罹災証明発行管理

| **管理メニュー | - り災証I | 明管理ツール   | 【東京都2  | 3区版] | 1.0(4715) | × |
|----------|--------|----------|--------|------|-----------|---|
| 災害管      | 理      | データ管理    | 理      | ユーザー | -□-ル管理    |   |
| ┌災害登録    |        |          |        |      |           |   |
|          | 新規     | 見災害登録(CS | Vから登録) |      |           |   |
|          | 新規》    | 災害登録(既存  | DBから複製 | ł)   |           |   |
| ──災害変更   |        |          |        |      |           |   |
|          |        | 災害情報逐    | 更      |      |           |   |
|          |        |          |        |      |           |   |
|          |        |          |        |      |           |   |
|          |        |          |        |      |           |   |
|          |        |          |        |      |           |   |
|          |        |          |        |      |           |   |
|          |        |          |        |      |           |   |
|          |        |          |        |      |           |   |
|          |        |          |        |      |           |   |
|          |        |          |        |      | 閉じる       |   |

(1) 管理メニュー画面

#### 1.1.2 起動

デスクトップ上のショートカットなどから、り災証明管理ツールを起動します。

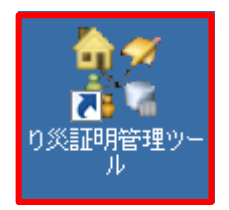

#### 1.1.3 認証

表示される[ログイン] 画面で、サーバー名を確認し、[ログイン] ボタンをクリ ックします。正常に認証が出来た場合には、管理メニュー画面に切り替わりま す。データベース接続環境が正しく設定されていない場合には、エラーメッセ ージが表示されます。

| 👫 ログイン - り災証明 | 管理ツール[東京都23区版] 1.0(4715)                                          | ×   |
|---------------|-------------------------------------------------------------------|-----|
|               | - 災害データベース接続<br>サーバー名:<br>DataServer<br>接続ユーザー:<br>▼ Windows認証を使用 |     |
|               | <u> </u>                                                          | 274 |

1.1.4 災害管理

#### 1.1.4.1 新規災害登録

(1) 新規災害登録(CSV から登録)

[管理メニュー]画面を表示します。

[災害管理]タブ – [災害登録]グループ – [新規災害登録(CSVから登録)]ボタン をクリックします。

| <b>21</b> 管理 | בבא    | り災証明 | 明管理ツー   | ル [東京着  | 823区版 | 1.0(4715) | x |
|--------------|--------|------|---------|---------|-------|-----------|---|
|              | 災害管理   |      | データ     | 管理      | ユーザ・  | -ロール管理    |   |
| <sup>9</sup> | 《吉登録 — |      |         |         |       |           |   |
|              |        | 新規   | [災害登錄() | CSVから登録 | 录)    |           |   |
|              |        | 新規災  | 《害登録(既  | 存DBから対  | [製)   |           |   |
|              | (主亦百   |      |         |         |       |           |   |
|              | . oac  |      | 災害情報    | 服変更     |       |           |   |
|              |        |      |         |         |       |           |   |
|              |        |      |         |         |       |           |   |
|              |        |      |         |         |       |           |   |
|              |        |      |         |         |       |           |   |
|              |        |      |         |         |       |           |   |
|              |        |      |         |         |       |           |   |
|              |        |      |         |         |       |           |   |
|              |        |      |         |         |       |           |   |
|              |        |      |         |         |       |           |   |
|              |        |      |         |         |       |           |   |
|              |        |      |         |         |       | 閉じる       |   |

[災害管理]画面 - [新規災害登録(CSVから登録)]タブを表示します。

- ① [自治体名]を選択し、 [新規 ID 発番]ボタンをクリックします。
  - ※ 災害 ID 発番後、何らかの理由により災害登録できなかった場合、発 番された ID は欠番となります。

| 机观火古豆脉队                                        | CSVから登録) 新規災害登録(既存DBから複製) 災害情報変更                                                                                                    |
|------------------------------------------------|----------------------------------------------------------------------------------------------------|
| 所規登録災害情                                        | · ↓ ↓ ↓ ↓ ↓ ↓ ↓ ↓ ↓ ↓ ↓ ↓ ↓ ↓ ↓ ↓ ↓ ↓ ↓                                                                                                    |
| 自治体名:                                          | 豊島区                                                                                                    |
| 災害ID:                                          | ①         新規ID発番         発行権者名         消防         公印         無効                                                                                                    |
| 災害名称:                                          |                                                                                                    |
| り災年月日:                                         | 2012年11月29日 🔽                                                                                                    |
| り災原因:                                          |                                                                                                    |
| ┌文書番号書                                         | 式                                                                                                    |
| り災証明書:                                         |                                                                                                    |
| 被災届出受                                          | 理証:                                                                                                    |
| ]ードCSV結料俗称                                     |                                                                                                    |
| 家屋台帳:                                          | ¥コードCSV群¥家屋台帳コードCSV群                                                                                                    |
| 家屋台帳:<br>住民基本台帳                                | ¥コードCSV群¥家屋台帳コードCSV群        ¥コードCSV群¥住民基本台帳コードCSV群                                                                                                    |
| 家屋台帳:<br>住民基本台帳<br>                            | 1737/FXX1/943/1     #コードCSV群        第コードCSV群¥住民基本台帳コードCSV群                                                                                                    |
| 家屋台帳:<br>住民基本台帳<br>キ有フォルダーー<br>調査票画像:          | IVオルダベリクタヨント       IVオードCSV群¥家屋台帳コードCSV群       IVオードCSV群¥住民基本台帳コードCSV群       IVオードCSV群¥住民基本台帳コードCSV群       IVオードCSV群¥住民基本台帳コードCSV群                                                                                                    |
| 家屋台帳:<br>住民基本台帳<br>キ有フォルダー<br>調査票画像:<br>調査写真:  | IVANDXKIDVALDI       IVANDXKIDVALDI       IVANDXKIDI       IVANDXKIDI       IVANDXKIDI </td                                                                                                    |
| 家屋台帳:<br>住民基本台帳<br>キ有フォルダーー<br>調査票画像:<br>調査写真: | IVオルドベインクタリン       IVオルドベインクタリン       IVオルドベインクタリン       IVオルドベインクタリン       IVオルドベインクタリン       IVオルドベインクタリン       IVオルドベインクタリン       IVオルドベインクタリン       IVオルドベインクタリン       IVオルドベインクタリン       IVオルドベインクタリン       IVオードベインクジョン       IVオードベインクジョン       IVオード       IVオート       IVオー       IVオー       IVオー       IVオー       IVオー       IVオー       IVオー       IVオー </td                                                                                                    |
| 家屋台帳:<br>住民基本台帳<br>共有フォルダーー<br>調査票画像:<br>調査写真: | IVオルドベタリクション/       IVオードCSV群¥家屋台帳コードCSV群       Image: Image: Ima |
| 家屋台帳:<br>住民基本台帳<br>キ有フォルダーー<br>調査写真:           | IVオルメベリ ノション)         IVオルメベリ ノション)         IVオードCSV群¥家屋台帳コードCSV群         IVオードCSV群¥(住民基本台帳コードCSV群         IVオードCSV群¥(住民基本台帳コードCSV群         III         III         III         III         III         III         III         III         III         III         III         IIII         III         IIII         IIII         IIII         IIII         IIII         IIII         IIII         IIIII         IIIII         IIIIIIIII         IIIIIIIIIIIIIIIIIIIIIIIII                                                                                                    |

- ② [災害名称]を入力します。
   [災害名称]は必須で、当システムに登録された他の災害の災害名称と重複しない
   一意な名称を入力します。
- ③ [り災年月日]を選択します。
- ④ [り災原因]を入力します。
   ここで入力された[り災原因]は、り災証明発行ツールにて発行されるり災
   証明書のり災原因として印刷されます。
- ⑤ 発行権者情報を設定します。
   ここで設定された発行権者情報は、り災証明発行ツールにて発行されるり
   災証明書または被災届出受理証の発行者として印刷されます。
   初期値として初期設定ツールでデフォルトに設定した自治体長および消防署長が発行権者として設定されますが、長の氏名の入力や、電子公印設定などを行う必要があります。
   発行権者情報の設定方法については、以降(「●発行権者情報入力」)で
   記載します。
- ⑥ [文書番号書式]を設定します。 番号書式の設定方法については、以降(「●番号書式入力」)で記載します。 ここで設定された文書番号書式は、り災証明発行ツールにて発行されるり 災証明書または被災届出受理証に印刷される文書番号の書式として使用 されます。
- ⑦ [データベースログイン] [ユーザー名]、[パスワード]を入力します。
   ここで入力するデータベースログインユーザーは、初期設定ツールで設定した[データベース接続ユーザー]です。
- ⑧ [コード CSV 郡格納フォルダ]を設定します。 通常、特に変更する必要はありません。コードCSVファイルの格納フォル ダーを変更した場合に設定フォルダーを変更します。
- ⑨ 必要事項の入力後、[新規災害登録(CSV から登録)の実行]ボタンをクリックします。
   新しい災害データベースが作成され、災害が登録されます。
   新規災害登録の処理には少々時間のかかる場合があります。
- ※ [共有フォルダ]には、調査票画像を格納する共有フォルダーと、調査写真 を格納する共有フォルダーのパスが表示されています。

[閉じる]ボタンは、災害管理ツール共有で、災害管理ツールを終了する場合に クリックします。

| 1.0(4715) 1.0(4715) 東京都23区版] 1.0(4715)                                           | ×      |
|----------------------------------------------------------------------------------|--------|
| 新規災害登錄(CSVから登錄) 新規災害登録(既存DBから複製) 災害情報変更                                          | 発行権者情報 |
| ─ 新規登録災害情報 ────────────────────────────────────                                  |        |
| 自治体名:                                                                            | \$ ×   |
| 災害ID:     131160001     新規D発番     発行権者名     消防     公印       豊島区長豊島太郎     □     ▼ | 無効     |
| ※ 第名称: ② 平成24年○○災害 豊島消防署長 豊島 次郎 ☑                                                |        |
| り災年月日:3 2012年 9月 1日                                                              |        |
| り災原因: ④ 平成24年9月1日 〇〇地方〇〇〇〇地震                                                     |        |
| 文書番号書式       り災証明書:     り災文書番号 第 001-       6       被災届出受理証:     被災文書番号 第 001-   |        |
| データベースログイン⑦ユーザー名: dbuser1 パスワード: ●●●●●●●●●                                       | ••     |
| <ul> <li>8コードCSV群格納フォルダ(オブション)</li> <li>家屋台帳: ¥コードCSV選¥家屋台帳コードCSV選¥</li> </ul>   | 1      |
| 住民基本台帳: [¥I-FCSV群¥住民基本台帳I-FCSV群                                                  |        |
| <br>_ 共有フォルダ                                                                     |        |
| 調査票画像: ¥¥DataServer¥共有データ¥調査票¥災害DB_131160001                                     |        |
| 調査写真: ¥¥DataServer¥共有データ¥写真¥災害DB_131160001                                       |        |
| ④ 新規災害登録(CSVから登録)の実行                                                             |        |
|                                                                                  | 閉じる    |

●発行権者情報入力

[△]: 選択された発行権者の並び順を上に移動します。

[▽]:選択された発行権者の並び順を下に移動します。

ここで設定された並び順は、発行権者を連名で印字する場合の並び順となります。

追加[+]:新規に発行権者を追加するため、[発行権者情報入力]画面を表示します。

編集[\*]:選択された発行権者の情報を変更するため、[発行権者情報入力]画 面を表示します。

削除[×]: 選択された発行権者を削除します。新規災害登録時のみ削除可能です。

|        | 追加 _+ | ·」編集 | * 削 | 除 🗵 |
|--------|-------|------|-----|-----|
| 発行権者名  |       | 消防   | 公印  | 無効  |
| 豊島区長   |       |      |     |     |
| 豊島消防署長 |       | ~    |     |     |
| 池袋消防署長 |       | V    |     |     |

- 【発行権者種別】を選択します。[消防署長]を選択すると、[消防署名]を選択 するドロップダウンリストが表示されます。
- ② [消防署長]が選択されている場合、[消防署名]を選択します。
- ③ [発行権者名]を入力します。 ここで入力された発行権者名は、り災証明発行ツールにて発行されるり災 証明書および被災届出受理証の発行者として印刷されます。(自治体の発 行するり災証明書または被災届出受理証には、自治体長として設定された 発行権者が、消防署の発行するり災証明書には、消防署長として設定され た発行権者が印刷されます。)
- ④ 入力された発行権者を無効にする場合は、[無効フラグ]をチェックします。
   発行権者を無効にすると、り災証明発行ツールにて発行されるり災証明書および被災届出受理証の発行者としての印刷対象から外されます。
- ⑤ り災証明書および被災届出受理証に電子公印を利用する場合は、[画像フ ァイル] - [..]ボタンをクリックし、電子公印画像ファイルを設定します。
- ⑥ ⑤で指定した電子公印画像ファイルの解像度(dpi)を設定します。
- ⑦ 公印画像の[印刷オフセット]を設定します。 通常公印の印刷位置は、公印画像の左端が発行権者名末尾の文字に重なる ようレイアウトされます。 この基準の位置から公印画像を水平方向右にオフセットする場合、[水平] に正の値(mm単位)、左にオフセットする場合は、負の値で設定します。 また、垂直方向下にオフセットする場合は、[垂直]に正の値(mm単位)、 上にオフセットする場合は、負の値で設定します。
- ⑧ 電子公印画像ファイルの設定をクリアする場合は、[画像ファイル] [画像 ファイル設定クリア]ボタンをクリックします。
- ⑨ 公印番号を印刷する場合は、[番号書式]・[..]ボタンをクリックして公印番号書式を設定します。
   番号書式の設定方法については、以降(「●番号書式入力」)で記載します
- ⑩ 必要事項の入力後、[適用]ボタンをクリックします。

## 2 受付番号を活用した同一個人・世帯の把握と同定

#### 2.1.1 申請済み情報の検索

- ① メイン画面の左上の、[検索]ボタンをクリックします。
- ② メイン画面の前面に、申請済み情報の検索画面が表示されます。申請済みのり災証明の検索は、り災受付番号、発行番号、住所・氏名、調査番号の4つの方法で検索することが可能です。
- ③ り災受付番号を入力し、[検索]ボタンで検索します。結果は、下にリスト で表示されます。

| <b>り災証明発行</b> シス                              | ቻፊ v1.0.0.0                                    | 《2013年xx月xx日    | 東京都地震》                  |            |          |
|-----------------------------------------------|------------------------------------------------|-----------------|-------------------------|------------|----------|
| -受付<br>新規受付 り災多                               | 付番号                                            | 検索              |                         | <b>K</b> 2 |          |
| ● 居住者へのり災<br>検索<br>調査更↓(+p 1 <                | <ul> <li>所有者への</li> <li>一 1 + μmg 1</li> </ul> | )% <b>(</b> )   |                         |            |          |
| 0 <b>災受付検索</b><br>[り災受付番号] 発行番<br>り災受付番号   16 | 号   住所·氏名   調査                                 | (#号) 2          | <u>k</u> * 3            |            |          |
| り災受付番号 区分                                     | 状態                                             | り災者住所           |                         | 申請者住所      | 申諸者氏名 …  |
|                                               |                                                |                 |                         |            |          |
| 前回受付日時 2013/                                  | )1/25 14:17:00                                 |                 | 状態発行済                   |            |          |
| 申請者任所  豊島に                                    | ,池袋4-25-13 101+<br>(池袋4-25-13 101+             | 5 単語者氏<br>り災者氏: | -名  小鳥遊 勝健<br>名  小鳥遊 勝健 |            |          |
| り災場所 豊島国                                      | 池袋4-25-13                                      |                 | ,                       |            |          |
| 対応履歴 正常到                                      | 録                                              |                 |                         | *          | OK キャンセル |

| り災受付      | 番号              |                |
|-----------|-----------------|----------------|
| り炎証明確認    |                 |                |
| り災受付番号 13 | 受付日時 2013/01/25 | 13:04 状態 受付    |
|           |                 |                |
| 申請者住所 團   | 島区池袋4-28-8      |                |
|           |                 |                |
|           |                 | 発行番号           |
|           |                 | ●▲区 第666+0001号 |
| り災証       | E 明 書           |                |
|           |                 | 平成25年1月25日     |

 ④ 発行番号で検索する場合は発行番号タブに切り替え、同様に番号を入れ [検索]ボタンで検索します。結果は、下にリスト表示されます。

| 災受付番号                                                                               | 発行番号 │住所·                                                               | 氏名 調査番                                      | :뮥ㅣ     |                          |                                         |           |           |        |   |
|-------------------------------------------------------------------------------------|-------------------------------------------------------------------------|---------------------------------------------|---------|--------------------------|-----------------------------------------|-----------|-----------|--------|---|
| 証明書発行者                                                                              | 番号 4                                                                    |                                             |         |                          |                                         |           |           |        |   |
| <ul> <li>り災証明</li> </ul>                                                            | 書 〇 被災証明;<br>                                                           | 書                                           |         | 検索                       |                                         |           |           |        |   |
| 災受付番号 [                                                                             | 区分 状                                                                    | 態                                           | り災者住所   |                          | り災者氏名                                   | 申請者住所     |           | 申請者氏名  |   |
| Ę                                                                                   | 居住者り災 発行                                                                | 行済                                          | 豊島区池袋4- | 25-13 101号               | 小鳥遊 勝健                                  | 豊島区池袋4-25 | 5-13 101号 | 小鳥遊 勝健 |   |
|                                                                                     |                                                                         |                                             |         |                          |                                         |           |           |        |   |
|                                                                                     |                                                                         |                                             |         |                          |                                         |           |           |        |   |
|                                                                                     |                                                                         |                                             |         |                          |                                         |           |           |        |   |
|                                                                                     |                                                                         |                                             |         |                          |                                         |           |           |        |   |
|                                                                                     |                                                                         |                                             |         |                          |                                         |           |           |        |   |
|                                                                                     |                                                                         |                                             |         |                          |                                         |           |           |        |   |
|                                                                                     |                                                                         |                                             |         |                          |                                         |           |           |        |   |
|                                                                                     |                                                                         |                                             |         |                          |                                         |           |           |        |   |
|                                                                                     |                                                                         |                                             |         |                          |                                         |           |           |        |   |
| 间受付日時                                                                               | 2013/01/25 14:1                                                         | 7:00                                        | 区分 居伯   |                          | 状態   発行済                                |           |           | -      |   |
| 前回受付日時<br>申請者住所                                                                     | 2013/01/25 14:1<br> 豊島区池袋4-2                                            |                                             | 区分尾伯    | (者り災) 申請者氏名              |                                         |           |           |        |   |
| 和回受付日時<br>申請者住所<br>り災者住所                                                            | 2013/01/25 14:1<br>豊島区池袋4-2<br>豊島区池袋4-2                                 | 7:00<br>5-13 101号<br>5-13 101号              | 区分尾的    | (者り)災 申請者氏名 り)災者氏名 り)    |                                         |           | 1         | -      | 1 |
| <ul> <li>1回受付日時</li> <li>申請者住所</li> <li>り災者住所</li> <li>り災場所</li> </ul>              | 2013/01/25 14:1<br>豊島区池袋4-2<br>豊島区池袋4-2<br>豊島区池袋4-2                     | 7700<br>5-13 101号<br>5-13 101号<br>5-13 101号 | 区分属的    | (著り)災 申請者氏名 ) り災者氏名 )    | 大熊 (発行済<br>小鳥遊 勝健<br>小鳥遊 勝健             |           |           |        | _ |
| <ul> <li>加受付日時</li> <li>申請者住所</li> <li>り災者住所</li> <li>り災場所</li> <li>対応履歴</li> </ul> | 2013/01/25 14:1<br>豊島区池袋4-2<br>豊島区池袋4-2<br>豊島区池袋4-2<br>重島区池袋4-2<br>正常登録 | 7:00<br>5-13 101号<br>5-13 101号<br>15-13     | 区分属的    | (者))炎 申請者氏名 ) り炎者氏名 )    | 大熊 (発行済<br>小鳥遊 勝健<br>小鳥遊 勝健             |           |           |        | _ |
| 何回受付日時<br>申請者住所<br>り災者住所<br>り災場所<br>対応履歴                                            | 2013/01/25 14:1<br>豊島区池袋4-2<br>豊島区池袋4-2<br>豊島区池袋4-2<br>豊島区池袋4-2<br>正常登録 | 7:00<br>5-13 101号<br>5-13 101号<br>5-13      | 区分属的    | :者り炎<br>申請者氏名  <br>り炎者氏名 | 大態   <del>発行済</del><br>小鳥遊 勝健<br>小鳥遊 勝健 |           |           |        |   |
| 何回受付日時<br>申請者住所<br>り災者住所<br>り災場所<br>対応履歴                                            | 2013/01/25 14:1<br>豊島区池袋4-2<br>豊島区池袋4-2<br>豊島区池袋4-2<br>豊島区池袋4-2<br>正常登録 | 7:00<br>5-13 101号<br>5-13 101号<br>15-13     | 区分属的    | :者り炎<br>申請者氏名  <br>り炎者氏名 | 大態 <mark>発行済</mark><br>小鳥遊 勝健<br>小鳥遊 勝健 |           |           |        |   |

⑤ 住所や氏名で検索する場合は住所・氏名タブに切り替え、住所か氏名を入 力して、[検索]ボタンをクリックします。結果は下にリスト表示されます。 住所に半角の%を入力して検索すると、これまでの発行したレコードすべ てを確認することも可能です。

| 炎受付検索 り災受付番号 | 発行番号(日     | E所·氏名│調査     | 番号      |                |        |          |           |        | i<br>I |
|--------------|------------|--------------|---------|----------------|--------|----------|-----------|--------|--------|
| 住所<br>氏名 小鳥遊 |            |              |         |                | ] (5)  |          |           |        |        |
| り災受付番号       | 区分         | 状態           | り災者住所   |                | り災者氏名  | 申請者住所    |           | 申請者氏名  |        |
| 16 J         | 居住者り災      | 発行済          | 豊島区池袋4- | ·25-13 101号    | 小鳥遊 勝健 | 豊島区池袋4-2 | 5-13 101号 | 小鳥遊 勝健 |        |
|              |            |              |         |                |        |          |           |        |        |
| 前回受付日時       | 2013/01/25 | 14:17:00     | 区分 居住   | 注者り災<br>由時来で々「 | 大熊 発行済 |          | -         | -      |        |
| 中間相目印        |            | 4-20-10 1014 | ,       | Parato p       | 小島地防陸  |          |           |        |        |
| り火有注加        | 東京区心袋      | 4-20-13 1014 | ,       | 9.火有氏石  r      | 小鳥遊筋健  |          |           |        |        |
| り炙病所         |            | 4-20-13      |         |                |        |          |           |        |        |
| 刘心腹歴         | 止市宣称       |              |         |                |        | ×        |           | OK     | キャンセル  |

⑥ 調査番号で検索する場合は調査番号タブに切り替え、調査番号を入力して
 [検索]ボタンをクリックします。結果は下にリスト表示されます。

| 調査番号                             | 20930                                 |                                                            |                    | 検索                               | 6                           |          |            |        |  |
|----------------------------------|---------------------------------------|------------------------------------------------------------|--------------------|----------------------------------|-----------------------------|----------|------------|--------|--|
| 《受付番号                            | 区分                                    | 状態                                                         | り災者住所              |                                  | 」<br>り災者氏名                  | 申諸者住所    |            | 申請者氏名  |  |
| ļ                                | 居住者り災                                 | 発行済                                                        | 豊島区池袋4             | -25-13 101号                      | 小鳥遊勝健                       | 豊島区池袋4-2 | 25-13 101号 | 小鳥遊 勝健 |  |
|                                  |                                       |                                                            |                    |                                  |                             |          |            |        |  |
|                                  |                                       |                                                            |                    |                                  |                             |          |            |        |  |
|                                  |                                       |                                                            |                    |                                  |                             |          |            |        |  |
|                                  |                                       |                                                            |                    |                                  |                             |          |            |        |  |
|                                  |                                       |                                                            |                    |                                  |                             |          |            |        |  |
|                                  |                                       |                                                            |                    |                                  |                             |          |            |        |  |
|                                  |                                       |                                                            |                    |                                  |                             |          |            |        |  |
| 间受付日時                            | 2013/01/25                            | 14:17:00                                                   | 区分 <b>居</b> (      | <u>主者り炎</u>                      | <br>                        | _        |            |        |  |
| i回受付日時<br>申請者住所                  | 2013/01/25<br>]費島区池袋                  | 14:17:00<br>4-25-13 101 <del>1</del>                       | 区分 <b>居</b> (<br>号 | 主者り炎<br>「 申請者氏名 「                |                             |          |            |        |  |
| 回受付日時<br>申請者住所<br>り災者住所          | 2013/01/25<br>費島区池袋<br>費島区池袋          | 14:17:00<br>4-25-13 101 <del>1</del><br>4-25-13 1014       | 区分  居 <br>号<br>号   | 主者り災<br>申請者氏名    「<br>り災者氏名    「 |                             |          |            |        |  |
| 1回受付日時<br>申請者住所<br>り災者住所<br>り災場所 | 2013/01/25<br>費島区池袋<br>費島区池袋<br>費島区池袋 | i 14:17:00<br>4-25-13 1014<br>4-25-13 1014<br>4-25-13 1014 | 区分  居 <br>号<br>号   | 主者り炎<br>申請者氏名 [<br>〕り炎者氏名 [      | 状態  発行済<br>小鳥遊 勝健<br>小鳥遊 勝健 |          |            |        |  |

⑦ それぞれの検索結果の一覧の右端にあるボタンをクリックすると、内容確認画面が表示されます。

| 付番号 区分                                  | 状態            | り災者住所                                | り災者氏名                  | 申請者住所         | 申請者氏名                   |         |
|-----------------------------------------|---------------|--------------------------------------|------------------------|---------------|-------------------------|---------|
| 居住者り災                                   | 発行済           | 豊島区池袋4-25-1                          | 3 101号 小鳥遊 勝           | 建 豊島区池袋。      | 4-25-13 101号 / 小鳥遊 勝健   | ····    |
|                                         |               |                                      |                        |               |                         |         |
| 災証明確認                                   |               |                                      |                        |               |                         |         |
| り災受付番号 16 受                             | 付日時 2013/01   | /25 14:23 状態 発行                      |                        | 区分 物件居住者 り    | 災原因 2013年xx月xx日 東京都地震に。 | ්<br>රි |
|                                         | ,             |                                      |                        | 建物被害          | 火災被害 一                  |         |
| 申請者住所 豐島区池袋                             | 4-25-13 101号  | 申請者住所                                |                        | ■ り災状況        | 全壊り災状況                  |         |
| 申請者氏名 小鳥遊 勝                             | <u>建</u>      | 申請者氏名                                |                        | ( 倒環・水害)<br>▼ | (火災)                    | 詳細      |
| り災者住所 豊島区池4                             | \$4-25-13 101 | 号り災者住所                               | ,<br>                  |               |                         |         |
| り災者氏名 小島遊 履                             | 健             | <br>り災者氏名                            | ,<br>                  |               | 建物焼損程度                  |         |
| n 災世帯構成目                                |               |                                      | ,                      |               |                         |         |
| 5次2000000000000000000000000000000000000 | 続柄            |                                      |                        |               |                         |         |
| ☑ 小鳥遊 膀健                                | 世帯主           |                                      |                        | 調査票番号         | 20930 調査票番号             |         |
| ☑ 小島遊 寿利                                | 妻             |                                      | 共有者選択                  | 調査総合点         | 世帯り災程度                  |         |
| ☑ 小島遊 美礼                                | 子             | 家屋                                   |                        | 調査状況          | 焼損面積割合                  |         |
| ☑ 小鳥遊 静羽                                | 7             | り災所在地                                | 豊島区池袋4-25-13           |               | 調査状況                    |         |
| □ 小島遊 算也                                | +<br>\\\      | 建物用涂                                 | 房室                     |               | 475 AB                  |         |
| ☑ 小鳥遊 京府                                | ×             |                                      | , <b></b>              | 对応腹壁 正常       | · 登禄                    |         |
| 1.32 1.4                                | 4             |                                      |                        |               |                         |         |
|                                         | _             | 家辰班是                                 | 301636                 |               |                         |         |
| 10 mm                                   |               |                                      | <br> 曲真区30代4 = 95 = 12 |               |                         |         |
| 世帝王任所  池袋4-25-                          | 13 101号       |                                      |                        | その他           |                         |         |
| 世帯主氏名  小鳥遊 勝                            | 建             | 川有省氏名                                | 11.700 ALE 105 19E     |               |                         |         |
| 個人番号 000000000                          | 12526         | 「「「「「「「「」」」」   「「」」   「「」」   「」   「」 |                        | 特記事項          |                         |         |
| 世帯番号 000000000                          | 03876         | あ(名氏名                                |                        |               |                         |         |
| 住所コード                                   |               | あて名住所                                | ]                      |               |                         |         |
|                                         |               |                                      |                        |               |                         |         |

⑧ 検索結果の一覧で該当レコードを選択し、[OK]ボタンをクリックすると以前発行した状態が再現されます。

| り災受付検                                      | 索                 |                 |                   |              |                            |              |                      |                   |             | ×       |
|--------------------------------------------|-------------------|-----------------|-------------------|--------------|----------------------------|--------------|----------------------|-------------------|-------------|---------|
| り災受付                                       | 番号  発行番号          | 注所·氏名 調         | 杏番号               |              |                            |              |                      |                   |             |         |
|                                            |                   |                 |                   | _            |                            |              |                      |                   |             |         |
| 住所                                         |                   |                 |                   |              | _                          |              |                      |                   |             |         |
| 氏名                                         | 小鳥遊               |                 |                   | 検索           |                            |              |                      |                   |             |         |
| り巡受付                                       | <br>  毎号   区分     | 状態              | り災者住所             |              |                            | 由詩           | <b>苦</b> 住所          | 由詩書               | 氏名          |         |
| 16                                         | 居住者り災             | 発行済             | 豊島区池袋4-           | 25-13 101号   | 小島遊勝健                      | 豊島           | 312///<br>≤池袋4-25-13 | 101号 小島遊          | 勝健          |         |
|                                            |                   |                 |                   |              |                            |              |                      |                   |             |         |
|                                            |                   |                 |                   |              |                            |              |                      |                   |             |         |
|                                            |                   |                 |                   |              |                            |              |                      |                   |             |         |
|                                            |                   |                 |                   |              |                            |              |                      |                   |             |         |
|                                            |                   |                 |                   |              |                            |              |                      |                   |             |         |
|                                            |                   |                 |                   |              |                            |              |                      |                   |             |         |
|                                            |                   |                 |                   |              |                            |              |                      |                   |             |         |
|                                            |                   |                 |                   |              |                            |              |                      |                   |             |         |
|                                            |                   |                 |                   |              |                            |              |                      |                   |             |         |
| 前回受付日時 2013/01/25 14:17:00 区分 居住者り災 状態 第行済 |                   |                 |                   |              |                            |              |                      |                   |             |         |
| 申請者住所   豊島区池袋4-25-13 101号 申請者氏名   小島遊 勝健   |                   |                 |                   |              |                            |              |                      |                   |             |         |
| り災者住所 豊島区池袋4-25-13 101号 り災者氏名 小島遊 勝健       |                   |                 |                   |              |                            |              |                      |                   |             |         |
| ກະ                                         | 災場所 豊島区池袋         | ¥4 — 25 — 18    |                   |              |                            |              | _                    |                   |             |         |
| 対                                          | 応履歴 正常登録          |                 |                   |              |                            |              | <u> </u>             |                   |             |         |
|                                            |                   |                 |                   |              |                            |              |                      | ~                 |             |         |
|                                            |                   |                 |                   |              |                            |              |                      | 8                 |             |         |
|                                            |                   |                 |                   |              |                            |              | <u>~</u>             |                   | 1K   キャン    | セル      |
|                                            |                   |                 |                   |              |                            |              |                      |                   |             |         |
|                                            |                   |                 |                   |              |                            |              |                      |                   |             |         |
| 総り災証明新                                     | 発行システム v1.0.0.0 〈 | 《2013年xx月xx日    | 東京都地震》            |              |                            |              |                      |                   |             | _ 🗆 X   |
| 受付 ——                                      |                   |                 | • • <u>50</u> × • | × @          |                            | 2.8          | 16 <mark>-</mark> 20 |                   | 6-27        | -K-1055 |
| 新規党付                                       | り炎党付番号   16       |                 | A A C P A C       | 157          | °≓∰<br>28-2 <sup>(⊘)</sup> |              | グランド                 | 5×12 ト−12011 16-1 | 27 李伊县美行    |         |
| © 居住F 10                                   | 炎証明確認             |                 |                   | // %         |                            |              | 儿士泡袋                 | 16.10             | 1//*******  | р Л     |
| - 便索                                       | り災受付番号 16         | 受付日時 2013/0     | 11/25 14:24 状態    | 発行済          | 居住/所有区分 物件                 | 居住者          | )災原因 2013年××月        | Ixx日 東京都地震による     |             |         |
| स्त्राः स्ट                                |                   | k\$4-25-13 1019 |                   | Pf           |                            | 建物被害         | 全律                   |                   |             |         |
| 詞且示                                        | 申請者氏名 小鳥遊         | 勝健              |                   | 名 [          |                            | (倒壊 水吉)      | ±-400<br>≣¥%8        |                   | 目前後期        |         |
|                                            | り災者住所 豊島区         | 池袋4-25-13 1     | 01号 り災者住          | - 」<br>所     |                            |              |                      |                   |             |         |
|                                            | り災者氏名 小島遵         | 膀健              | り災者氏              | 名 🗌          |                            | 浸水区分<br>(水害) | ]                    | 建物燒損程度            |             | 16-6    |
|                                            | り災世帯構成員           | (at tau         |                   |              |                            |              |                      |                   |             |         |
|                                            | 民宅 厨健             | 続柄<br>世帯主       |                   |              |                            | 調査票番号        | 20930                | 調査票番号 「           |             |         |
| ☑ 小島遊 寿利 妻                                 |                   |                 |                   | 共有者選択        |                            |              |                      | 世帯り災程度            |             |         |
|                                            | ✓ 小鳥遊 美礼          | +<br>7          | 家屋                |              |                            | 調査状況         | 調査済み                 | 「焼損面積割合」          |             | -75¥ 80 |
|                                            | ☑ 小島遺 算也          | ,<br>子          | り災所在              | 地 豊島区池袋4     | - 25 - 13                  |              |                      | 調査状況              |             | 5-8     |
|                                            | ☑ 小島遺 景済          | 义<br>           | 建物用道              | 居宅           |                            | 対応履歴 正?      | 常登録                  |                   | A           |         |
|                                            | 2 小馬道 秋米          | 1 <sup>21</sup> |                   |              |                            |              |                      |                   |             | マナコート   |
|                                            |                   |                 | 家屋番号              | 301636       |                            |              |                      |                   | _           | 15-14   |
| 検索結果                                       | 世帯主住所 池袋4-2       | 26-13 101号      | 物件住所              | 豊島区池袋4-      | 25-13                      | その他 「        |                      |                   | <u>×</u>    | 炎被害》    |
| 住所<br>池袋4-29                               | 世帯主氏名 小鳥遊         | 勝健              | 所有者氏              | 名 小鳥遊 勝健     |                            |              |                      |                   |             |         |
| 池袋4-2                                      | 個人番号 0000000      | 00012526        | 所有者住              | 所  池袋4-25-13 |                            | 特記事項 ┌─      |                      |                   |             |         |
| 池袋4-25                                     | 世帯番号 0000000      | 100003876       |                   | 5  <br>K     |                            |              |                      |                   |             |         |
| 3844-23                                    | 1±MII-F  1311600  | 1004            | (Enclosed)        |              |                            |              |                      |                   | <b>V</b>    |         |
|                                            |                   |                 |                   |              |                            | 蚊ム性音         | 1979 の第三部8月          | ▶ 882云 (只方        | 11740 (1124 |         |

 物件住所
 所有者/物件名
 物件種別
 調査番号
 被害判定
 調査概要

 豊島区池袋4-25-13
 小島遊 勝健
 居宅
 20300
 全壊
 住家

|| 調査票番号 | 被害判定 || 調査概要

 整合性確認
 り災証明書発行
 保存
 キャンセル

居住者・所有者り炎証明確認 最初からやり直す

居住者氏名

住所 池袋4-25-13 101号